|    |                               | Fir                     | nding Events Yo                     | ou Have F             | Requested                                |
|----|-------------------------------|-------------------------|-------------------------------------|-----------------------|------------------------------------------|
| 1. | From the <b>25L</b><br>down). | <b>ive Pro</b> home pag | e, click on the <b>Go to Sea</b>    | <b>rch</b> button (ne | ext to the Nothing Recently Viewed drop- |
|    | 25Live Pro                    | C Event Form            | Campus Reservations<br>General User | ≡ More                |                                          |
|    |                               | Q Go to Search          | Nothing recently viewed             | ¢ ⑦ Help              |                                          |

2. Within the "Select Object" drop-down, choose Events. Click on the Saved Searches (optional) drop-down and navigate to Events You Have Requested.

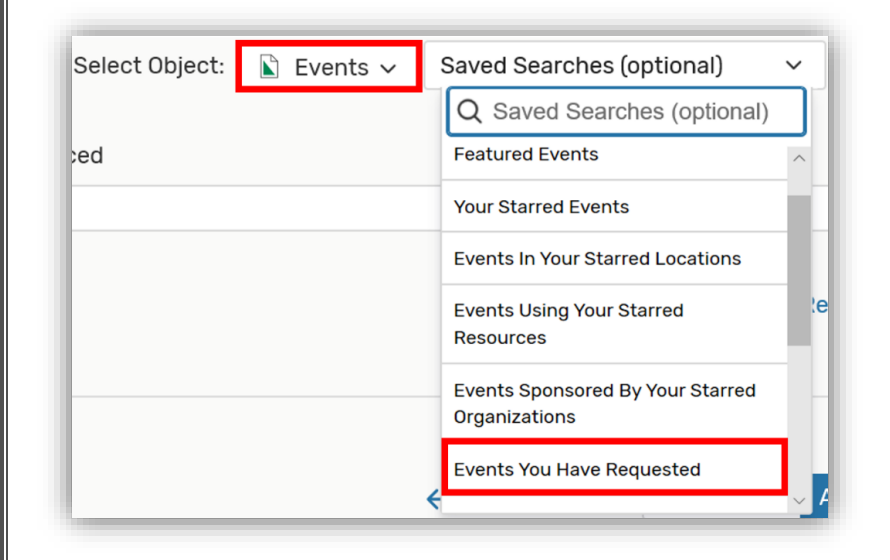

3. Make sure the **List** button is selected. You will see a list of all requests you have placed. The state of these requests (draft, tentative, confirmed, or canceled) will appear on the far right-hand side of this list.

|     |             |               | Sel               | ect Object: 👔 | Events ~         | Events You Have R         | eques V                   |                            |                |           |
|-----|-------------|---------------|-------------------|---------------|------------------|---------------------------|---------------------------|----------------------------|----------------|-----------|
|     |             | Events You Ha | ave Requested     |               |                  |                           |                           |                            |                |           |
|     |             |               |                   |               |                  |                           |                           | Reset                      | Search         |           |
|     |             |               |                   |               |                  |                           |                           |                            |                |           |
| Lis | st Calendar |               |                   |               | ← F              | Suture Only $\rightarrow$ | Future Only               | All Dates                  | Choose Columns | C (       |
| Lis | Calendar    | Reference     | Organization<br>s | Туре          | ← F<br>Your Role | Start Date                | Future Only<br>Start Time | All Dates<br>Creation Date | Choose Columns | Scheduler |

Note: to only see your upcoming requests, select the **Future Only** button. You can also see your events in a **Calendar View** by selecting **Calendar** next to **List**.